#### VISUAL QUICKSTART GUIDE

Get up and running in no time!

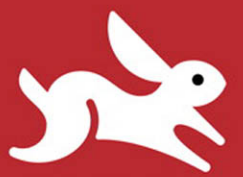

More than two dozen full-color downloadable images!

# Photoshop Lightroom **3**

NOLAN HESTER

LEARN THE QUICK AND EASY WAY!

#### Visual QuickStart Guide **Photoshop Lightroom 3** Nolan Hester

Peachpit Press 1249 Eighth Street Berkeley, CA 94710 510/524-2178 510/524-2221 (fax)

Find us on the Web at: www.peachpit.com To report errors, please send a note to errata@peachpit.com Peachpit Press is a division of Pearson Education

Copyright © 2011 by Nolan Hester

Associate Editor: Valerie Witte Production Editor: David Van Ness Compositor: David Van Ness Proofreader: Elizabeth Kuball Indexer: FireCrystal Communications Cover design: Peachpit Press All example photographs © Nolan Hester

#### **Notice of Rights**

All rights reserved. No part of this book may be reproduced or transmitted in any form by any means, electronic, mechanical, photocopying, recording, or otherwise, without the prior written permission of the publisher. For information on getting permission for reprints and excerpts, contact permissions@peachpit.com.

#### Notice of Liability

The information in this book is distributed on an "As Is" basis, without warranty. While every precaution has been taken in the preparation of the book, neither the author nor Peachpit Press shall have any liability to any person or entity with respect to any loss or damage caused or alleged to be caused directly or indirectly by the instructions contained in this book or by the computer software and hardware products described in it.

#### Trademarks

Visual QuickStart Guide is a registered trademark of Peachpit Press, a division of Pearson Education.

All other trademarks are the property of their respective owners.

Many of the designations used by manufacturers and sellers to distinguish their products are claimed as trademarks. Where those designations appear in this book, and Peachpit Press was aware of the trademark claim, the designations appear as requested by the owner of the trademark. All other product names and services identified throughout the book are used in an editorial fashion only and for the benefit of such companies with no intention of infringement of the trademark. No such use, or the use of any trade name, is intended to convey endorsement or other affiliation with this book.

ISBN 13: 978-0-321-71310-0 ISBN 10: 0-321-71310-9

987654321

Printed and bound in the United States of America

## Contents at a Glance

|            | Introduction                              |
|------------|-------------------------------------------|
| Chapter 1  | Lightroom 3 Overview                      |
| Chapter 2  | Importing Images                          |
| Chapter 3  | Using Catalogs                            |
| Chapter 4  | Navigating the Library                    |
| Chapter 5  | Organizing and Reviewing Images           |
| Chapter 6  | Using Keywords                            |
| Chapter 7  | Finding Images                            |
| Chapter 8  | Creating and Using Collections            |
| Chapter 9  | Developing Images                         |
| Chapter 10 | Making Local Adjustments                  |
| Chapter 11 | Creating Slideshows and Web Galleries 197 |
| Chapter 12 | Making Prints                             |
| Chapter 13 | Exporting Images                          |
|            | Index                                     |

This page intentionally left blank

## Table of Contents

|           | Introduction                                                                                                    |
|-----------|----------------------------------------------------------------------------------------------------|
| Chapter 1 | Lightroom 3 Overview                                                                                                    |
|           | Library Module                                                                                                    |
|           | Web Module     10       Controlling the Panels     11       Setting Your Work View     13                                                                         |
|           | Putting It All Together                                                                                                    |
| Chapter 2 | Importing Images                                                                                                    |
|           | Check Import Settings     18       Importing Images     19       Putting It All Together     34                                                                   |
| Chapter 3 | Using Catalogs                                                                                                    |
|           | Exporting Catalogs37Importing Catalogs38Merging Catalogs41Switching Catalogs45Backing Up Catalogs46Putting It All Together48                                      |
| Chapter 4 | Navigating the Library                                                                                                    |
|           | Using the Toolbar50Setting Library Source51Setting the Library View52Grid and Loupe View Options53Setting Thumbnail Size58Setting Sort View58Rearranging Photos59 |

|           | Moving Through Photos                  | 60    |
|-----------|----------------------------------------|-------|
|           | Selecting Images                       | 62    |
|           | Rotating Images                        | 63    |
|           | Putting It All Together                | 64    |
| Chapter 5 | Organizing and Reviewing Images        | 65    |
|           | Dimming the Lights                     | 66    |
|           | Stacking Photos                        | 68    |
|           | Flagging Photos                        | 73    |
|           | Using Ratings and Labels               | 77    |
|           | Using the Compare and Survey Views     | 83    |
|           | Removing or Deleting Photos            | 88    |
|           | Putting It All Together                | 90    |
| Chapter 6 | Using Keywords                         | 91    |
|           | Creating Keywords                      | 92    |
|           | Using Keyword Sets                     | 100   |
|           | Editing Keywords                       | 103   |
|           | Putting It All Together.               | 106   |
| Chapter 7 | Finding Images                         | . 107 |
|           | Using the Library Filter               | 108   |
|           | Putting It All Together.               | 120   |
| Chapter 8 | Creating and Using Collections         | . 121 |
|           | Using Quick Collections                | 123   |
|           | Using a Target Collection.             | 130   |
|           | Using Smart Collections                | 134   |
|           | Putting It All Together.               | 136   |
| Chapter 9 | Developing Images                      | . 137 |
|           | Making Quick Fixes                     | 138   |
|           | Working in the Develop Module          | 143   |
|           | Creating Virtual Copies                | 144   |
|           | Updating the Process Version           | 145   |
|           | Using the Presets Panel                | 148   |
|           | Using the History and Snapshots Panels | 150   |
|           | Making Basic Adjustments               | 152   |
|           | Adjusting Tone Curves                  | 157   |

|            | Using the HSL and Color Panels                                                                                                    | .162<br>.166<br>.172<br>.176<br>.176<br>.180<br>.182        |
|------------|----------------------------------------------------------------------------------------------------|-------------------------------------------------------------|
| Chapter 10 | Making Local Adjustments                                                                                                    | . 183                                                       |
|            | Using the Crop Overlay Tool                                                                                                    | .184<br>.187<br>.189<br>.190<br>.193<br>.193                |
| Chapter 11 | Creating Slideshows and Web Galleries                                                                                                    | . 197                                                       |
|            | Selecting and Ordering Photos                                                                                                    | .198<br>.199<br>.201<br>207<br>.210<br>.212<br>.214<br>.214 |
| Chapter 12 | Making Prints                                                                                                    | . 217                                                       |
|            | Setting Up to Print.Choosing a Basic Print TemplateCustomizing a Print TemplateSaving a Custom TemplateChoosing Print Settings.Printing Photos.Putting It All Together. | .218<br>220<br>222<br>226<br>227<br>228<br>230              |
| Chapter 13 | Exporting Images                                                                                                    | . 231                                                       |
|            | Basic Exporting                                                                                                    | 232<br>235<br>238<br>239                                    |

| Meshing Lightroom and Photoshop | 1 |
|---------------------------------|---|
| Setting Up Publish Connections  | 4 |
| Collecting Photos to Publish    | Э |
| Publishing a Collection         | 3 |
| Putting It All Together         | 6 |
|                                 |   |
| Index                           | 7 |

# Introduction

Welcome to Adobe Photoshop Lightroom 3: Visual QuickStart Guide. Built expressly for digital photography, Lightroom runs on Windows and Mac. It doesn't require a computer faster than you can afford. And it combines many of Adobe Photoshop's amazing powers with simpler, more intuitive tools. Adjusting tone curves, always a bit mysterious in Photoshop, is easier, more straightforward, and less prone to errors.

In ways big and small, Lightroom feels like a photographic process instead of something installed on a computer. That's because Lightroom is organized around a workflow that reflects photography itself, starting with moving photos off a camera into the computer and ending with either a print or screen image.

Lightroom does all this without ever touching the original photo. Unlike Photoshop, which writes over the pixels of your original photo with each save, Lightroom makes all its edits as software instructions, known as metadata. The edits are all stored in a database, which makes it possible to tweak the adjustments endlessly—and even apply them to another photo with a couple of clicks. That's no knock on Photoshop, which remains an essential tool for me and every other digital photographer. In fact, using Lightroom and Photoshop in tandem now seems so natural it's hard to imagine photography before Lightroom's arrival.

### What's New in Lightroom 3?

You'll find lots of improvements throughout the program. Here are some of the most important changes in Adobe Photoshop Lightroom 3:

**Backup when quitting:** It sounds like a little thing, but it embodies the kind of smart improvement you'll find throughout the new version. Now, when you *quit* Lightroom 3, you're asked if you want to back up the catalog. If you've been doing lots of work, it's the most logical time to back up. Previously, you had to back up when you *launched* Lightroom. (For more information, see page 46.) **Tethered shooting:** Greatly expanded from version 2, Lightroom 3 supports a tethered connection to most current Canon and Nikon DSLR cameras. Adobe is regularly expanding that list, enabling more photographers to control shots with Lightroom and have the results imported and displayed automatically. (For more information, see page 21.)

**Imports:** The import process has been redone from the ground up, thank goodness. It's now much more intuitive, and it's always clear what you're importing from where. You can save frequently used settings as an import preset. You also can use Loupe view to inspect photos before moving them off the storage card. (For more information, see page 17.)

New process engine makes for greater noise reduction: A major under-the-hood reworking of Lightroom's process engine means big improvements in noise control. Luminance and color noise reduction are now as good as, or better than, all the major third-party plug-ins. Low-light, high-ISO photos now look much better. (For more information, see pages 145 and 175.)

**Tone Curve:** Lightroom's new ability to switch to Point Curve enables you to shape the tone curve directly. Photoshop veterans will feel right at home. (For more information, see page 157.)

Lens correction: Still a work in progress, the Develop module's lens correction feature offers the prospect of automatically correcting perspective and aberration based on the lens used. The list of supported lenses remains small, but it is growing. A downloadable manual option makes it possible for you to create a custom calibration for each of your lenses. (For more information, see page 176.) Other develop improvements: The Develop module has been smoothed and buffed from top to bottom. Collections now appear right in the Develop module, eliminating the constant switching to the Library. The Adjustment Brush can now apply "negative sharpening," which you can use to creatively blur parts of a photo. (For more information, see page 173.)

Videos: Increasingly, our cameras shoot stills and video. No, you can't edit videos in Lightroom yet, but you now can import them into the catalog. That lets you rate them, apply keywords, and use all the organizational tools that make Lightroom so handy for stills. If you have ever accidentally deleted a video off a storage card because you forgot it was there, you will love this. (For more information, see page 17.)

**Slideshows:** Audio and video are becoming full citizens in Lightroom slideshows. You can take your stills and export them as a video. Soundtracks can be embedded into your slideshow, and it's easy to sync the length to match the number of photos you use. (For more information, see page 207.)

Watermarks: Lightroom 3 includes a simple watermark that you can quickly add to photos used in slideshows, Web galleries, or prints. Better yet, it includes a full-fledged Watermark Editor, similar to the Identity Plate Editor, for creating custom text- or graphic-based watermarks of your own. (For more information, see page 237.)

**Printing:** Creating custom photo packages has become as simple as grabbing and rearranging photos on a layout. There's also a rotate-to-fit option to help you build paper-saving layouts. Maximum print resolution has been boosted to 720 pixels per inch from the previous limit of 480 ppi. (For more information, see page 217.) Publish Services: Combining aspects of the collections feature with semi-automated exports, Publish Services enables you to track and update images exported from Lightroom. You can export directly to your Flickr account to share photos over the Web. Or export to folders that you use to sync photos with a mobile phone, a screensaver program, or even Web-based storage sites such as Dropbox. (For more information, see page 244.)

### **Using This Book**

Like all of Peachpit's Visual QuickStart Guides, this book uses lots of screenshots to guide you step by step through the entire process of importing, organizing, and adjusting your photos within Lightroom. Succinct captions explain Lightroom's major functions and options. Ideally, you should be able to quickly locate what you need by scanning the illustrations and captions. Once you find a relevant topic, dig into the text for the details. Sidebars, which run in a light-beige box, highlight the details of a particular topic, such as how previews affect your import speed or how to calibrate your monitor.

Windows and Mac: For the most part, Lightroom's features are available for both computing platforms, and within the program it's hard to even know what platform you're running. The few major differences are noted in the text. Throughout the book when keyboard-based shortcuts are shown, the Windows command is listed first, followed by the Mac command: (Ctrl-O/Cmd-O). By the way, you can see Lightroom's list of keyboard shortcuts within the program by pressing Ctrl-/ (forward slash) in Windows or Cmd-/ (forward slash) on the Mac.

This book's companion Web site (www.waywest.net/lightroom) has example photos from the book that you can download to work through many of the tasks step by step. The site also features tips on how to get the most from Lightroom. Feel free to write me at books@waywest.net with your own tips—or any mistakes you may find. This page intentionally left blank

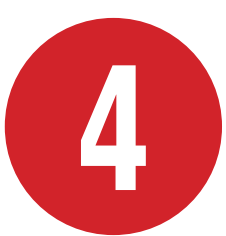

# Navigating the Library

The Library module is where you'll do most of your organizing and selecting of images. This chapter focuses on how to get around the Library efficiently. The following chapter, "Organizing and Reviewing Images," dives into picking, labeling, and otherwise identifying images you want to use for slides, prints, or the Web.

### **In This Chapter**

| Using the Toolbar           | 50 |
|-----------------------------|----|
| Setting Library Source      | 51 |
| Setting the Library View    | 52 |
| Grid and Loupe View Options | 53 |
| Setting Thumbnail Size      | 58 |
| Setting Sort View           | 58 |
| Rearranging Photos          | 59 |
| Moving Through Photos       | 60 |
| Selecting Images            | 62 |
| Rotating Images             | 63 |
| Putting It All Together     | 64 |
|                             |    |

## Using the Toolbar

Lightroom's toolbar, visible by default, runs across the bottom of the Library module's main window. If you're working on a laptop display, you may want to hide it sometimes to see more thumbnail images.

#### To turn off/on toolbar:

 From the Menu bar, choose View > Hide Toolbar. If the toolbar is hidden, choose View > Show Toolbar (A).

or

 Press the T on your keyboard. If the toolbar is visible, it disappears; if it's hidden, it reappears.

#### To set toolbar choices:

 Make sure the toolbar is visible and click the triangle at the right end of the toolbar. Use the pop-up menu to show or hide a particular set of tools <sup>(3)</sup>. Repeat for each of the ten choices you want to show or hide.

While the toolbar can display up to 11 sets of items, to see them all you'd need a really wide monitor or you'd need to collapse the side panel workgroups. It's more practical to turn on just those you use regularly. My own working sets for the Library module: View Modes, Sorting, Flagging, and Thumbnail Size **(**).

The toolbar settings can be set differently for each module. So you could turn on the Slideshow set for the Slideshow module only.

| View | Window Help     |   |
|------|-----------------|---|
| She  | ow Toolbar      | Т |
| She  | ow Filter Bar   | 1 |
| To   | ggle Loupe View | _ |
| Tor  | aale Zoom View  | 7 |

(A) To show or hide the toolbar, choose View > Show Toolbar/Hide Toolbar. Or press the T on your keyboard to toggle it on or off.

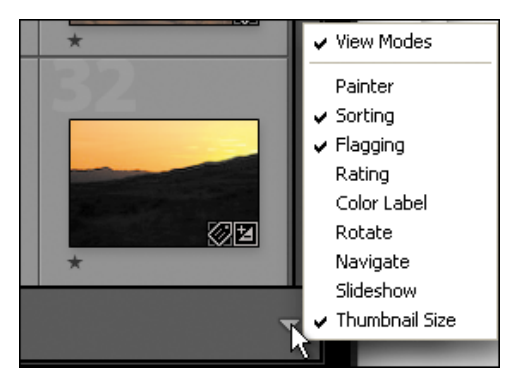

**(B)** Use the toolbar's pop-up menu to show or hide a particular tool set.

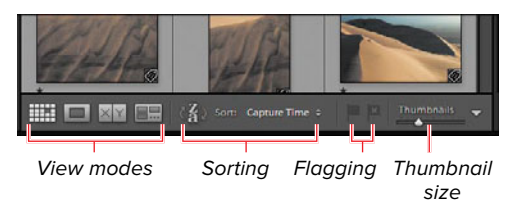

**(**It's more practical to turn on just the toolbar items you use regularly.

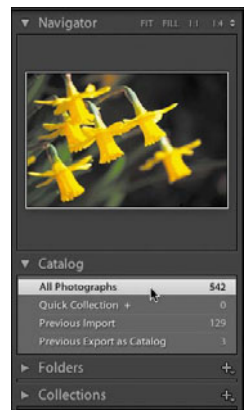

A The Catalog panel gives you four choices: All Photographs, Quick Collection, Previous Import, or Previous Export as Catalog.

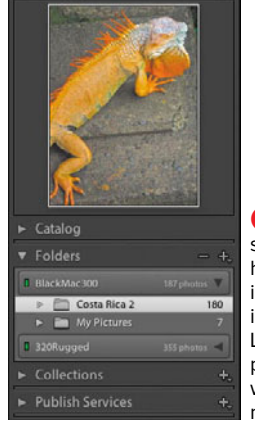

B The Folders panel shows all connected hard drives containing images you've already imported into the Library. Navigate to the particular folder you want displayed in the main window.

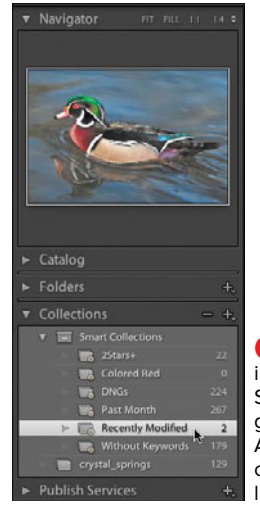

G The Collections in the first subfolder, Smart Collections, are generated automatically. Any collections you create manually are also listed.

## **Setting Library Source**

What appears in the Library module's main window and the Filmstrip is controlled by which catalog, folder, or collection you select in the Left Panel Group. You can change the contents instantly by selecting another source among these three.

## To set the Library module's photo source:

If the Left Panel Group is hidden, press Tab. In the panel group, do any of the following:

- Click the triangle on the left side of the Catalog panel to see a list of four catalogs: All Photographs, Quick Collection, Previous Import, or Previous Export as Catalog (A). Select one of the four, and the images in the main window and/or Filmstrip change to reflect your choice. (See "Creating and Using Collections" on page 121 for more information.)
- Click the triangle on the left side of the Folders panel to see a list of all connected hard drives containing images you've already imported into Lightroom's Library <sup>(3)</sup>. Use the triangles to navigate to a particular folder of photos to display them in the main window. The images in the main window and/or Filmstrip change to reflect your choice.
- Click the triangle on the left side of the Collections panel to see a list of all of Lightroom's collections. The collections listed in the first subfolder, Smart Collections, are generated automatically. Collections you've created manually are also listed. Make a selection and the images in the main window and/or Filmstrip change to reflect your choice **C**. (See "Creating and Using Collections" on page 121.)

## Setting the Library View

The Library module offers four basic views, each of which can be tweaked with plenty of options. The Grid view works well for getting an overview of your images. The Loupe view helps you take a closer look at a single image. Use Compare view to spot the differences between a pair of images, while the Survey view lets you inspect several images at once. (For more information on using the Compare and Survey views to winnow images, see page 52.)

#### To switch to Grid view:

 If the toolbar is visible, click the button on the far left.

or

- Press the G on your keyboard.
   or
- From the Menu bar, choose View > Grid.

#### To switch to Loupe view:

If the toolbar is visible, click the button on the far left.

or

Press the E on your keyboard (think E for Expanded).

or

 From the Menu bar, choose View > Loupe.

#### To switch to Compare view:

If the toolbar is visible, click the visible, click the v

or

- Press the C on your keyboard.
   or
- From the Menu bar, choose View > Compare.

#### To switch to Survey view:

If the toolbar is visible, click the state button on the far left.

or

- Press the N on your keyboard.
   or
- From the Menu bar, choose View > Survey.

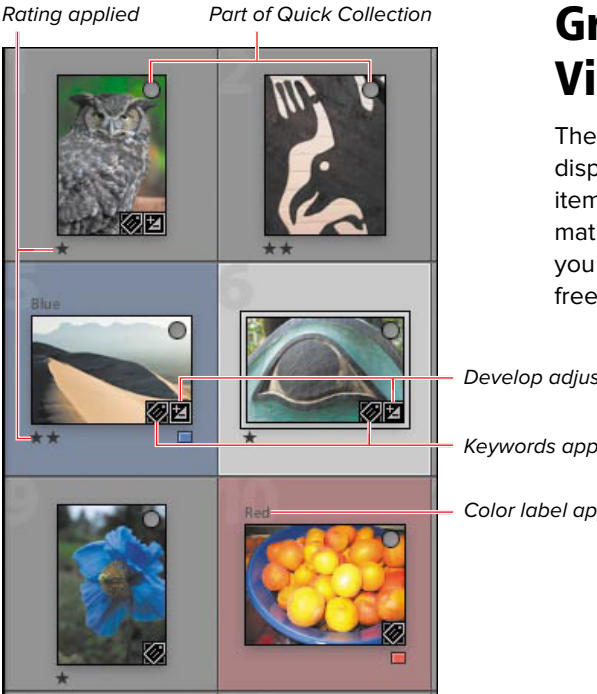

## **Grid and Loupe View Options**

The Grid and Loupe views enable you to display extra information for 31 different items (A), (B). It's easy to toggle this information on and off as you need it, letting you bounce between detailed and clutterfree views.

Develop adjustments applied

Keywords applied

Color label applied

A Just some of the Grid view's extra information options.

Click to add/remove flag

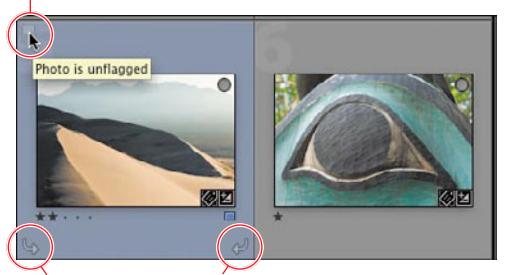

Click to rotate left/right

B To minimize visual clutter, another Grid view option enables you to display clickable buttons, such as rotate left/right, only when you roll over the image.

#### To set Grid view options:

1. In the Library module, from the Menu bar choose View > View Options.

or

Press Ctrl-J/Cmd-J.

or

Right-click (Control-click on singlebutton Macs) any image and choose View Options in the pop-up menu **(**.

 When the Library View Options dialog appears, click the Grid View tab D. Select the Show Grid Extras check box and then set the remaining check boxes and drop-down menus. (For more information, see the "Grid View Options" sidebar on the next page.)

**(IIP)** You can control what information appears in the Filmstrip by right-clicking (Control-clicking on single-button Macs) a thumbnail. Choose View Options and make a choice in the pop-up menu **()**.

|   | Add to Quick Collection and Next       | ΰB |
|---|----------------------------------------|----|
|   | Stacking<br>Create Virtual Copy        | •  |
| * | Develop Settings<br>Metadata Presets   | *  |
| 6 | Rotate Left (CCW)<br>Rotate Right (CW) |    |
|   | Metadata<br>Export                     | +  |
|   | Delete Photo                           |    |
| - | View Options                           |    |

**(** To set Grid view options, right-click (Controlclick on single-button Macs) any image and choose View Options.

|                      | C                 |                          |      |
|----------------------|-------------------|--------------------------|------|
|                      | Grid View L       | oupe View                |      |
| Show Grid Extras:    | Compact Cells     |                          |      |
| Options              |                   |                          |      |
| Show clickable it    | ems on mouse over | only                     |      |
| Tint grid cells with | th label colors   |                          |      |
| Show image info      | tooltips          |                          |      |
| Cell Icons           |                   |                          |      |
| Flags                | 0                 | Unsaved Metadata         |      |
| Thumbnail Badge      | :5                | Quick Collection Markers |      |
| Compact Cell Extras  |                   |                          |      |
| Index Number         | Top Label:        | Cropped Dimensions       | •    |
| Rotation             | Sottom Label:     | Rating                   | :    |
| Expanded Cell Extra  | 5                 |                          |      |
| Show Header wit      | h Labels:         | Use Defa                 | ults |
| File Name            | \$                | Caption                  | -    |
| Label                | \$                | File Extension           | \$   |
| Show Rating Foo      | ter               |                          |      |
| Include C            | olor Label        |                          |      |
| Include R            | otation Buttons   |                          |      |

D In the Grid View tab of the Library View Options dialog, select the Show Grid Extras check box and then set the remaining check boxes and drop-down menus.

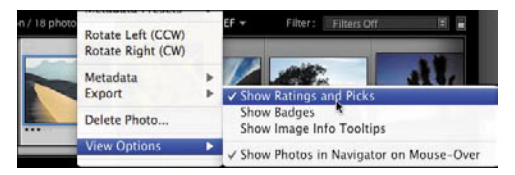

(E) To control what information appears in the Filmstrip, right-click (Control-click on single-button Macs) a thumbnail. Choose View Options and make a choice in the pop-up menu.

#### **Grid View Options**

Show Grid Extras is turned on by default; deselect it if you want to hide the extra information. Use the drop-down menu to choose Compact Cells or Expanded Cells. Then set the remaining check boxes and drop-down menus D:

**Options:** Select which of the three options you want to appear. If you deselect "Show clickable items on mouse over only," the rotate and flag buttons appear on all the thumbnails. "Show image info tooltips" helps you learn Lightroom's many interface items.

**Cell Icons**: See (A) to understand how the first three icons are used. The last, Unsaved Metadata, alerts you when edits have been made to an image but have not been saved back to the original image.

Compact Cell Extras: The Index Number is not applied to the actual photo; its display simply gives you a relative sense of where you are in a large group of photos. The Rotation buttons make it easy to correct a photo without traveling down to the toolbar. Use the Top Label and Bottom Label drop-down menus to choose from 31 information items that can be displayed **()**. I prefer to apply such labels in the Loupe view to keep the thumbnails less cluttered.

Expanded Cell Extras: These choices allow each thumbnail to display up to six extra items of information. The drop-down menus offer the same 31 choices found in the Compact Cell Extras drop-down menus. All that extra information, however, means that you cannot squeeze as many thumbnails into Lightroom's main window G, H. However, you can always press the J key to cycle from compact to expanded cells.

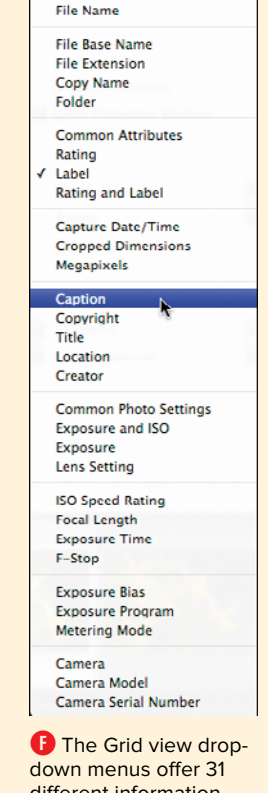

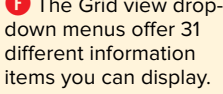

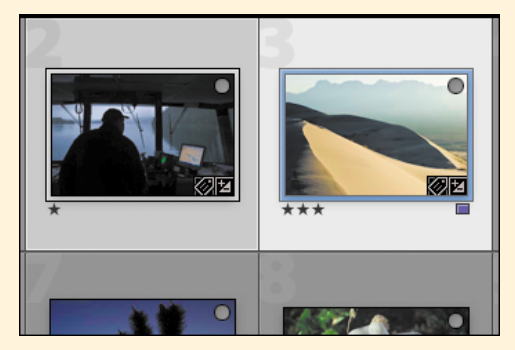

G The Compact Cell view option shows only minimal information extras-but lets you squeeze more thumbnails into a given view.

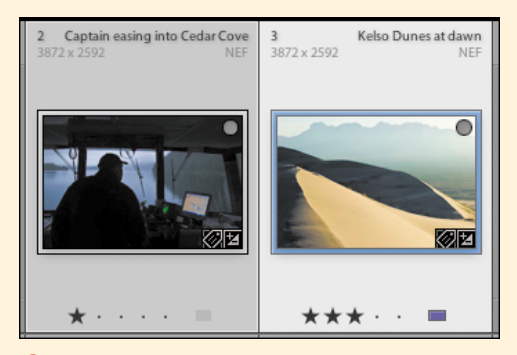

H The Expanded Cell view option offers lots of information extras, at the cost of showing fewer thumbnails in a given view.

#### To set Loupe view options:

- 1. In the Library module, from the Menu bar choose View > View Options.
- When the Library View Options dialog appears, click the Loupe View tab 1. Select the Show Info Overlay check box and then set the remaining check boxes and drop-down menus. (For more information, see the "Loupe View Options" sidebar on the next page.)

| Suom Tuto One | enay: Into 1                        |       | N.       |
|---------------|-------------------------------------|-------|----------|
| Loupe Info 1  | - <u>1</u> 2                        |       |          |
|               | File Name                           | V Use | Defaults |
|               | Capture Date/Time                   | ~     |          |
|               | Cropped Dimensions                  | ~     |          |
|               | Show briefly when photo char        | iges  |          |
| Loupe Info 2  | File Name                           | v Use | Defaults |
|               | Exposure and ISO                    | ~     |          |
|               | Lens Setting                        | *     |          |
|               | Show briefly when photo char        | iges  |          |
| General       | ge when loading or rendering photos |       |          |

**1** In the Loupe View tab, select the Show Info Overlay check box and then set the remaining check boxes and drop-down menus.

#### **Loupe View Options**

You can cycle through the Loupe view options—show Info 1, show Info 2, hide all extra information—by pressing the I key.

**Show Info Overlay** is turned on by default; deselect it if you want to hide the extra information. Use the drop-down menu to choose Info 1 or Info 2. Then set the remaining check boxes and drop-down menus 1:

**Loupe Info 1**: Each of the three drop-down menus offers the same 31 information choices as in the Grid view options **1**. I find it useful to display exposure information in this group **(3**.

**Loupe Info 2**: As with Loupe Info 1, the drop-down menus offer 31 information choices **1**. I find it useful to display caption/name information in this group **1**.

**General**: Depending on the speed of your machine and the size of the preview being generated, Lightroom sometimes takes several seconds to display the Loupe view. If you click the check box here, Lightroom handily tells you that it's working on the preview instead of just showing a blank window **1**.

|                              | A Library View Options                     | ۶.           |
|------------------------------|--------------------------------------------|--------------|
| 3/21/08 8:30:03 AM           | Grid View Loupe V                          | ew           |
| 1/320 sec at f / 11, ISO 200 | Show Info Overlay: [ Info 1                | (3)          |
|                              | Loupe Info 1                               |              |
|                              | Capture Date/Time                          | Use Defaults |
|                              | Exposure and ISO                           | 4            |
|                              | None                                       | 4            |
|                              | Show briefly when photo ch                 | hanges       |
|                              | Loupe Info 2                               |              |
|                              | Caption                                    | Use Defaults |
|                              | Title                                      | 4            |
|                              | None                                       |              |
|                              | Show briefly when photo C                  | langes       |
|                              | General                                    |              |
|                              | Show message when loading or rendering pho | MOS          |

K Here the Info 1 choice displays exposure-related information.

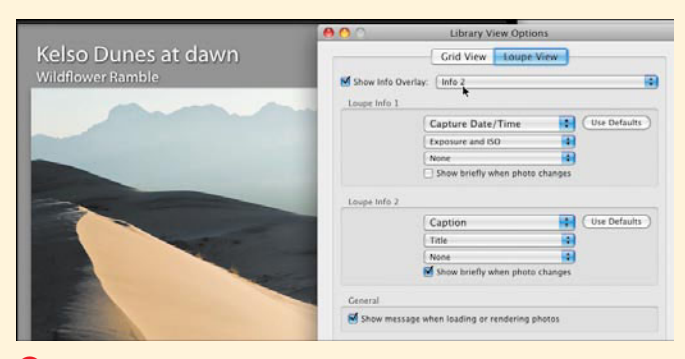

U Here the Info 2 choice displays caption/name information.

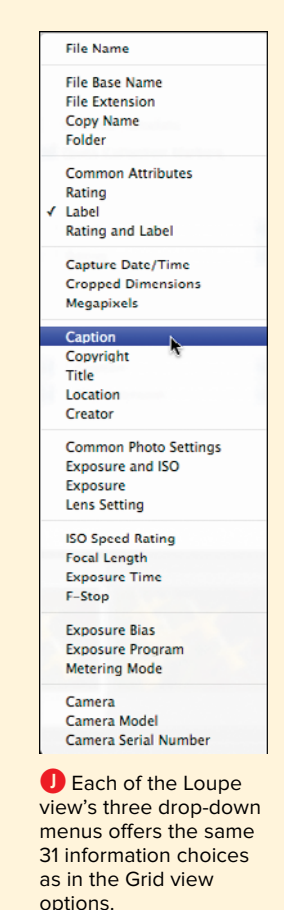

## **Setting Thumbnail Size**

Depending on what you're doing, you can fine-tune the size of the thumbnails to suit the task. For example, to quickly find all your obvious duds—lens cap on, flash failed to fire, and so on—you might zoom out to look over as many images as possible. To get a better sense of your best shots, you'd want to zoom in enough to actually see some details of the images.

#### To set thumbnail size:

 If the toolbar is visible, drag the Thumbnails slider to change the size of the images.

or

 Press the – (minus) or + (plus) key to zoom out or zoom in on the thumbnails. (On the Mac, press Ctrl with the – [minus] or + [plus] key.)

## **Setting Sort View**

Lightroom offers 12 ways to sort your view of images in the Library module. Since it's easy to switch from one to another, you can pick the sort view that works best for a particular task. When you first review a batch of newly imported images, for example, sorting by reverse order of capture time puts the most recent images at the top where you can see them immediately.

#### To set sorting:

 Click the Sort pop-up menu to pick the type of sort applied to the main window (a). Click the a-z button just left of the Sort menu to set the sort order (descending or ascending).

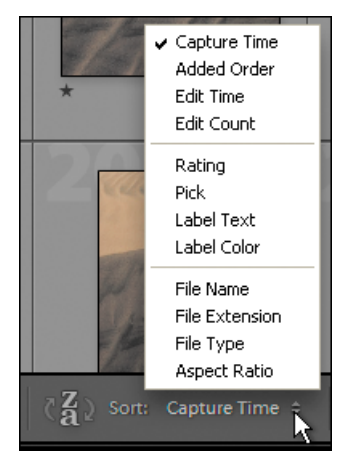

Click the Sort pop-up menu to pick the type of sort applied to the main window.

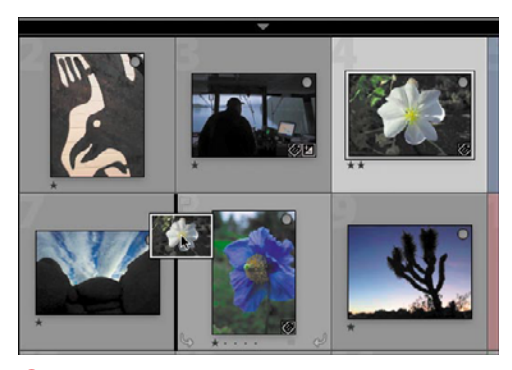

(A) Drag a photo to another spot in the Grid. The thin vertical line between the existing images becomes bold black, marking the selected photo's destination.

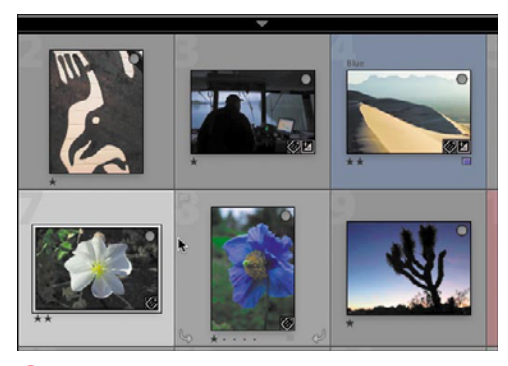

B Release the cursor and the selected photo moves to its new spot in the Grid.

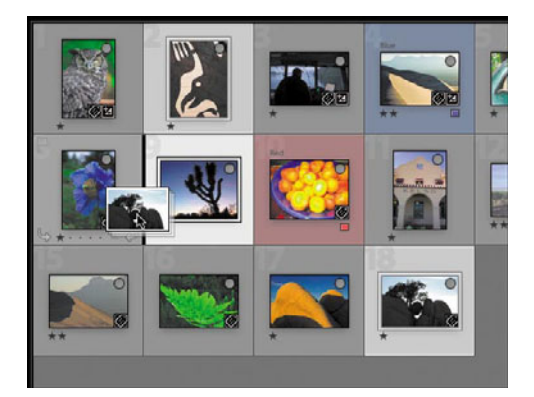

**(** A stack of mini-thumbnails signals that you are moving more than one image.

## **Rearranging Photos**

If you are working within a collection, you can easily rearrange photos in the Grid view if that makes it easier to compare or organize them. The shuffling doesn't change the photos, just your view of them. (For more information on collections, see 121.)

#### To rearrange photos:

- **1.** Click to select a photo you want to move. Its surrounding frame lightens.
- Click again in the center of the photo and drag it to another spot in the grid. The thin vertical line between the existing images becomes a bolder black, marking the selected photo's destination. A mini-thumbnail of the selected image also appears ().
- **3.** Release the cursor and the selected photo moves to its new spot in the Grid **B**.

**(IIP)** You also can select multiple images and drag them to a new place in the grid. A stack of mini-thumbnails signals that you've selected more than one image **()**. The selected images do not need to be next to each other, though they will be once moved **()**.

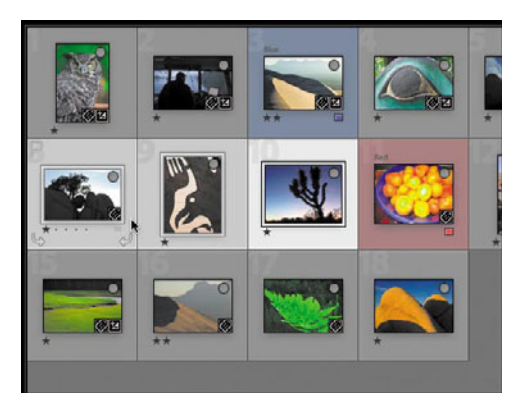

**D** The selected images, which may not have been next to each other before the move, are grouped together afterward.

## Moving Through Photos

Lightroom offers several ways to move among the images in the Library's main window: forward or back one image at a time, from screen to screen, or to the top or bottom of the window.

#### To move from photo to photo:

In any view (Grid, Loupe, Compare, or Survey), do one of the following:

- Press the keyboard's left/right arrow keys to move back or forward one photo at a time.
- If Navigate is turned on in the toolbar drop-down menu, use the previous or next buttons to move to another image ().

**(IIP)** In the Grid view, you also can press the up/down arrow keys to move to the image above or below the current image.

When working in the Loupe view, you can keep a sense of your place in the image sequence by turning on the Filmstrip (Shift-Tab, then Tab again to hide the side panels) 3.

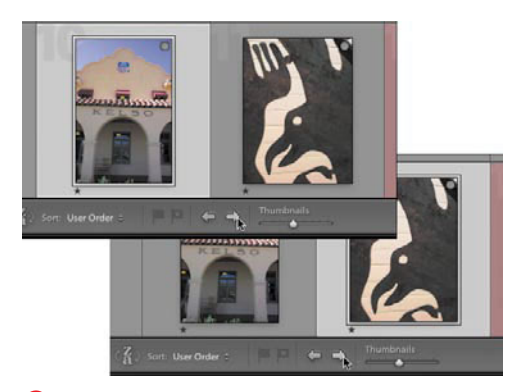

A If the Navigate buttons are turned on in the toolbar, you can use them to move to another image.

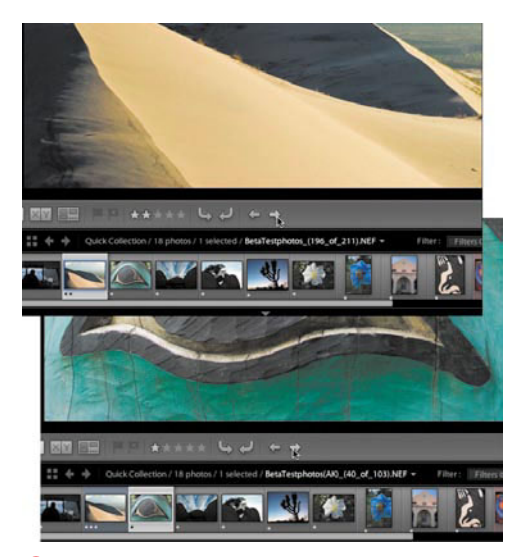

**(**) When working in the Loupe view, the Filmstrip helps you keep a sense of where you are in the overall image sequence.

#### To move from screen to screen:

 In the Grid or Loupe view, press the Page Up/Page Down keys. The Library's main window changes to display a new screen of images (in Grid) or a new single image (in Loupe).

or

Scroll through the Filmstrip to find another image, click its thumbnail, and the Library's main window displays that selection.

## To move to top or bottom of the Grid:

 In the Grid view only, you can jump to the top of the thumbnails by pressing the Home key. Or move to the very bottom of the thumbnails by pressing the End key.

## **Selecting Images**

Lightroom offers several ways to select one image, a group of adjacent images, or multiple images not next to each other. Once selected, you can apply the same action to all those images.

#### To select an image:

 In the Grid view, roll the cursor over an image you want to select, and click. The image is selected, as indicated by its surrounding frame becoming lighter than the other images ().

#### To select multiple images:

- **1.** Click the first image you want to select in the Grid view.
- Press and hold Ctrl (Windows) or Cmd (Mac) while clicking each of the other images you want to select. The surrounding frame of each selected image lightens <sup>(B)</sup>.

#### or

If all the images you want are in a row, press Shift and click the last image in the group. The surrounding frames lighten for all the images between the first and last clicked images **(**).

**(IIP)** When you select multiple images, the surrounding frame for the one selected *first* is brighter than the rest **()**.

**TD** To select all the images in the Grid, press Ctrl-A/Cmd-A. The surrounding frames for all the images lighten, indicating that they are selected.

**(IIP)** To deselect an image in the Grid, press the / key. If multiple images are selected, they are deselected one at a time as you continue pressing the / key.

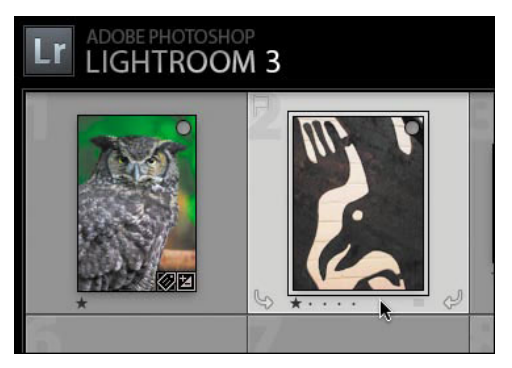

A The frame of a selected image is lighter than those of the other images.

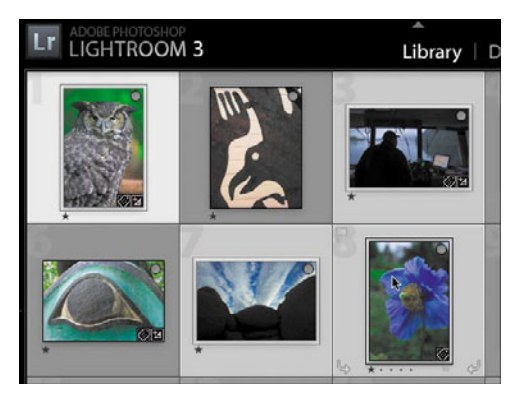

It o select multiple images, press and hold Ctrl (Windows) or Cmd (Mac) while clicking the other images you want.

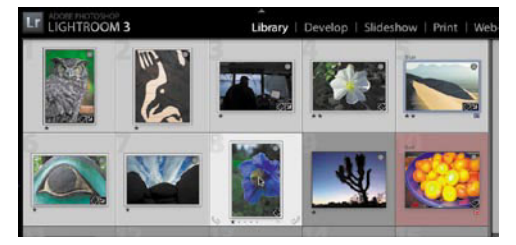

**(**If all the images you want are in a row, just press Shift and click the last image in the group to select them all.

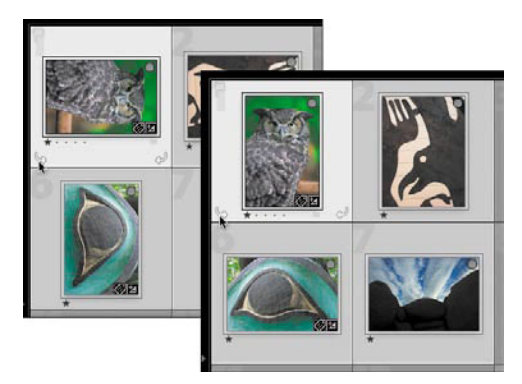

(A) To rotate an image, click one of the two arrows at the bottom corners.

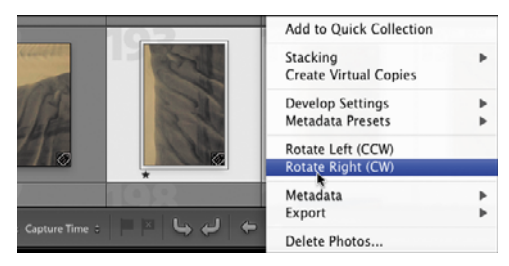

<sup>(B)</sup> You also can rotate selected images by rightclicking them (Control-clicking on single-button Macs) and choosing Rotate Left or Rotate Right.

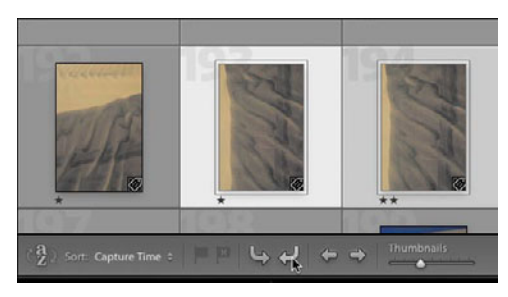

**(**If the two rotate arrows are turned on in your toolbar, click the one you need.

## **Rotating Images**

Most digital cameras now do this automatically, but manually rotating images may still be necessary, especially with scanned images. While rotating images arguably belongs in the "Developing Images" chapter, you're more likely to notice unrotated images at this stage, so I've put it here.

#### To rotate an image:

Select the image(s) you want to rotate in the same direction and do any of the following:

- Roll the cursor over any of the selected images and click one of the two arrows at the bottom corners to rotate the image clockwise or counterclockwise. The images rotate in the selected direction (A).
- Right-click (Control-click on singlebutton Macs) any of the selected images and choose Rotate Left or Rotate Right from the drop-down menu <sup>(B)</sup>. The images rotate in the selected direction.
- If the two rotate arrows are turned on in your toolbar, click the one you need (). The images rotate in the selected direction.

**(IIP)** If the rotate arrows are not visible in the Grid view, you can turn them on using the Grid view options. (See "To set Grid view options" on page 54.)

**(IIP)** To deselect an image you've selected in the Grid view, press the / key. If multiple images are selected, they are deselected one at a time as you continue pressing the / key.

## **Putting It All Together**

- Turn on the toolbar and use the pop-up menu to show or hide a particular set of tools.
- **2.** Set a Library source and switch its view to each of the four options: Grid, Loupe, Compare, and Survey.
- **3.** Change the view options for each of those four views.
- Change the thumbnail size using the slider, and then change it using the keyboard.
- Change the Library view sorting order, and then reverse that order using the a-z button.
- **6.** Rearrange the photo order using the click-and-drag method.
- 7. In any Library view, use the keyboard to move forward and backward one photo at a time.
- 8. In any view, use the keyboard to move through the photos screen by screen. Try the same thing using the Filmstrip.
- **9.** In the Library's Grid view, use the keyboard to jump to the top and bottom of the thumbnails.
- **10.** In the Grid view, select several photos sitting next to each other. Again in Grid view, select several photos scattered throughout the grid of thumbnails.
- **11.** Select and rotate an image using the toolbar, and then using the drop-down menu.

# Index

1:1 previews, 23, 29

#### Α

ABC button, 202, 203 action triangles, 11–12 Add Identity Plate command, 205 Add option, Import dialog, 21 Adjustment Brush tool, xii, 183, 193–195 Adobe Acrobat. 209 DNG files, 20 Flash, 10, 210, 211 Lens Profile Creator, 176 Lightroom Exchange, 211, 213, 239 Photoshop. See Photoshop Photoshop Lightroom. See Lightroom Reader, 209 Adobe Photoshop Lightroom 3 Book: The Complete Guide for Photographers, The, 229 After Export menu, 237 After view. See Before/After views Amount slider, 180 Angle slider, 186 Appearance panel, 212, 213 Apple FireWire, 40 iTunes, 208 Macintosh. See Macintosh Apply During Import section, 25, 26 ASCII characters, 236 As Shot setting, 153 Attribute button, 108, 112, 113 Attribute toolbar. 112

audio tracks. See soundtracks Auto button, 153 auto-complete feature, keywords, 92 Auto Hide & Show option, 11, 12 Auto Import settings, 21 Auto Mask, 193, 194, 195 auto-stack feature, 71–72

#### B

Backblaze, 47 Backdrop panel, 201, 203 background colors, slideshow, 203, 204 background images, slideshow, 203, 204 background music, slideshow, 207 Back Up Catalog dialog, 47 backups for catalogs, xi, 36, 46-47 for imported images, 21, 24, 29 new features in Lightroom 3, xi Badges, 124 Balance slider, 171 Basic panel, 7, 143, 152, 155 Before/After views and basic adjustments, 152 and black-and-white adjustments, 167 and color adjustments, 165 and grain effect, 181 and HSL adjustments, 163 and process version updates, 146 and sharpening adjustments, 175 black-and-white effect, 166, 168 black-and-white photos, 166-171 black flags, 74 Blacks control, 140, 153, 154

Black & White button, 152 Black & White Mix controls, 167, 169 Blue/Yellow slider, 179 blur effect, xii, 190 Brightness control, 140, 154 Burn preset, 195 B&W panel, 162, 166

#### C

Camera Raw plug-in, 242 cameras and Auto Import settings, 21 automatic rotating of photos by, 63 and black-and-white photos, 166 and embedded previews, 23 importing photos from, 18, 19 and lens-geometry problems, 177 and noise reduction, 172 numbering of files by, 29 and raw files, 20, 155, 172 renaming files from, 24 and tethered shooting, xii, 21 and white balance, 153 Candidate photo, 83, 85 Canon cameras, xii lenses, 176 raw-file formats. 20 captions, 8, 57, 202, 204, 225 Carbon Copy Cloner, 47 Catalog panel, 4, 28, 51 catalogs, 35-48 adding photos to, 20-22, 35, 43 backing up, 36, 46-47 benefits of using, 35 defined, 17 deleting keywords from, 104 exporting, 36, 37 "home" vs. "field," 40 importing, 36, 38-40 importing videos into, xii and Lightroom versions, 35, 44

merging, 36, 41-44 naming, 37 opening, 45 removing photos from, 88-89 storage location for, 19, 36 storing on the Internet, 47 switching among, 35-36, 45 Catalog Settings dialog, 98 CD backups, 47 Cell Icons options, 55 Cells panel, 224 chromatic aberration, 172, 176, 178-179 Clarity control, 140, 154 clipping indicators, 153, 155 Clone tool, 187 Collapse All Stacks command, 72 collections, 121-136 adding photos to, 123-125, 129 benefits of using, 121 creating, 128, 134 deleting, 129 gathering photos for, 128 grouping, 132-133 organizing, 122 publishing, 253–255. See also Publish Services feature rearranging photos in, 59 removing photos from, 126 rules-based, 134 saving, 127 and stacking feature, 68 tying to Lightroom modules, 122 viewing list of, 51, 128 collection sets, 122, 132-133, 249 Collections panel. See also collections adding to collections in, 129 and collection sets, 132 deleting collections in, 129 and photo searches, 110, 112, 113 purpose of, 4 and Quick Collections, 127 rearranging photos in, 198 and Smart Collections, 134, 135

and Target Collections, 130 viewing list of collections in, 51, 128 color accuracy, 23 color fringing, 176. See also chromatic aberration color labels, 77, 79-82, 112 color management, 227, 228, 229 color mapping, 166, 167 Color Matching section, 228 Color Palette panel, 212 Color panel, 162, 165 Color Priority effect, 180 color profiles, printer, 227 color saturation. See saturation color shifts, 176 Color slider, 175 Color Space options, 235 ColorSync option, 228 color wash. 203. 204 Compact Cell Extras options, 55 Compact Cells option, 99 Compact Cell view option, 55 companion Web site, this book's, xiii Compare view purpose of, 52, 83 switching to, 52 and two-monitor systems, 87 using, 83-86 vs. Filmstrip/Grid views, 83 computer. See also laptops; Macintosh; Windows systems calibrating monitor for, 139, 229 importing photos from, 19 internal vs. external drive for. 40 using Lightroom on Windows vs. Mac, xiii working with two-monitor, 13–15 connections. 244-248 changing, 248 setting up Flickr, 246-247, 248 setting up hard-drive folder, 244-245 Constrain Crop option, 177 Constrain To Warp check box, 185 contact sheets, 219, 220, 222

Contrast control, 140, 154 controlled vocabulary, 97 Copy as DNG option, Import dialog, 20 Copy option, Import dialog, 20 copyright notice, 26, 236, 237 .CR2 files. 20 Create Collection dialog, 128 Create Collection Set dialog, 132 Create Keyword Tag dialog, 95, 96 Create New Publish Connection dialog, 245 Create Smart Collection dialog, 134–135 Create Virtual Copy command, 144 Crop Overlay tool, 183, 184-186 cropping photos, 184-185 Cropping tool, 143 Crop Ratio setting, 140 .CRW files, 20 curve controls, 158. See also tone curves Custom Filter button, 108, 117 Custom Filter menu, 116-117, 118 Custom Filter presets, 117–118 custom filters, 116–118. See also Library Filter Custom Package layout style, 220, 222, 224 Custom Text field, 25 cyanotype photos, 166

#### D

Datacolor, 139 Date Format menu, 27 Default Columns option, 116 Default label set, 80 Defringe option, 178, 179 Delete from Disk button, 88 deleting photos, 88–89 Density slider, 194, 195 desktop systems, external drives for, 40 Detail panel, 6, 143, 172–175 Detail slider, 174 developing images, 137–182 adjusting tone curves, 157–161 creating black-and-white photos, 162–171 defined, 137 developing images (continued) making basic adjustments, 152-156 making quick fixes, 138–142 making virtual copies, 144 updating process version, 145–147 using Detail panel, 172–175 using Effects panel, 180–181 using History panel, 150 using HSL/Color panels, 162–165 using Lens Corrections panel, 176–179 using Presets panel, 148–149 using Snapshots panel, 150, 151 visual feedback for, 137 working in Develop module, 143 Develop module lens correction feature, xii. See also Lens Corrections panel making basic adjustments in, 152 new features in Lightroom 3, xii panel groups, 6-7, 143 purpose of, 6 saving work created in, 144 working in. 143 Develop presets, 148-149 Develop Settings menu. 25 diffused effect. 154 digital cameras and Auto Import settings, 21 automatic rotating of photos by, 63 and black-and-white photos, 166 and embedded previews, 23 importing photos from, 18, 19 and lens-geometry problems, 177 and noise reduction, 172 numbering of files by, 29 and raw files, 20, 155, 172 renaming files from, 24 and tethered shooting, xii, 21 and white balance, 153 digital photography, xi. See also digital cameras digital raw capture, 20

digital rights management, 208 Dim Level menu, 67 Display Calibrator Assistant, 139 DNG files, 20, 231, 233 dodge and burn tools, 193 Dodge preset, 195 Draft Mode Printing option, 227 DRM protection, 208 Dropbox, xiii, 47, 244 droplets, 237 DVD backups, 47

#### E

Edit Color Label Set dialog, 82 Edit in Adobe Photoshop option, 242 editing. See also image adjustments keywords, 103-105 nondestructive. 17 in Photoshop, 242–243 roundtrip, 241 Edit Keyword Set dialog, 101 Edit Keyword Tag dialog, 104 Editor Color Label Set dialog, 81 Edit Point Curve button, 158, 159 -Edit.psd files, 243 Edit Smart Collection dialog, 135 Edit Watermarks command, 237 Effects panel, 180–181 Elegance, 211 embedded previews, 23 Embedded & Sidecar option, 23 Evening, Martin, 229 Expand All Stacks command, 72 Expanded Cell Extras options, 55 Expanded Cells option, 99 Expanded Cell view option, 55 Export Actions folder, 237 Export As Catalog command, 37, 42 Export button, 234 Export Containing Keywords option, 98 Export dialog, 232, 233, 238

exporting catalogs, 36, 37 images, 231–238 slideshows, 207, 209 Smart Collections, 135 Export Location panel, 233, 235, 245 Export PDF button, 209 export plug-ins, 239–240 Export Synonyms option, 98 Export To menu, 233 Export Video button, 209 Exposure control, 140, 153, 154 external drives, 36, 39, 40, 47 eyedropper, 153, 156, 170

#### F

Facebook, 239 Feather slider, 181, 193, 194 File Handling menu, 23, 38, 40, 43 Filename Template Editor, 31–33 File Naming panel, 24, 234, 235 File Renaming panel, 31 File Settings panel, 235 Fill Light control, 140, 153, 154 Filmstrip controlling appearance of, 11-12, 54 finding photos by flag with, 112 location in main window, 2 using Compare view with, 86 filters, custom, 116–118. See also Library Filter Filters Off option, 116 finding images by attribute, 112 with custom filters, 116-117 by flag, 112 by keyword, 93 with Library Filter, 93, 110-113 by metadata, 113, 119 by rating, 89 by text, 110-111 FireWire, 40 Fit to Music option, 207

flag, finding photos by, 112 Flagged option, 116 flagging photos, 73–76 with Painter tool. 75–76 as picks, 74 as rejects, 73 Flagging tool set, 50 Flash, 10, 210, 211 Flickr changing publish connection for, 248 creating collection for, 249, 252 filename considerations, 24 privacy settings, 247 republishing photos to, 255 setting up publish connection for, 246-247 uploading photos to, 255 Flickr Account panel, 246, 247 Flow slider, 193, 195 folders naming/renaming, 27 navigating to specific, 51 organizing images into, 27 published, 249 Folders panel, 4, 51 f-stops, 140 FTP Server menu, 215

#### G

General options, Loupe view, 57 geometric distortion, 176, 177 global adjustments, 143, 184 glossy prints, 227 Go to Publishing Manager command, 244 Graduated Filter tool, 183, 190–192 grain effect, 172, 180, 181 grayscale photos, 166 grids, 212, 222 Grid view adding photo to stack in, 69 expanding/collapsing stack in, 69 moving from screen to screen in, 61 moving through photos in, 60 Grid view (continued) moving to top/bottom thumbnail in, 61 purpose of, 3, 52 rearranging photos in, 59 removing photo from stack in, 70 reversing sort order in, 29 selecting photos in, 62 setting options for, 53–55 switching to, 52 Grid View tab, 54 grouped keywords, 92 Group into Stack command, 68 group panels, hiding/showing, 12 quides, 201, 221, 222, 223

#### H

halos, 154, 172 hard drive changing publish connection for, 248 cloning, 47 creating collection for. 250-251 deleting photos from, 88 failures, 47 importing photos from, 19 internal vs. external, 40 publishing photos to, 253-254 setting up publish connection for, 244–245 Heal tool. 187 Hide Toolbar command, 50 Highlight Edges option, 179 Highlight Priority effect, 180 highlights, 154, 157, 159, 166, 170-171 Highlights panel, 170 Highlights slider, 181 Histogram panel adjusting tones in, 153 expanding, 152 purpose of, 4 turning on clipping indicators in, 153 histograms, 155 History panel, 7, 142, 143, 150 HSL panel, 162-164, 165, 166, 168-169

HSL sliders, 162 HTML, 10, 210, 211 Hue panel, 162

#### I

ICM. 228 Identity Plate Editor, xii, 205–206 identity plates, 202, 204, 205-206, 225 IEEE 1394 connections, 40 i.Link. 40 image adjustments. See also local adjustments adjusting noise reduction, 175 adjusting sharpening, 173–175 adjusting tone curves, 157–161 applying long series of, 150 copying, 155 creating black-and-white photos, 166-171 local vs. global, 143 making basic, 152–156 preserving set of, 151 rolling back, 150 using Detail panel, 172–175 using HSL/Color panels, 162–165 using Lens Corrections panel, 176–179 using Split Toning panel, 170–171 Image Color Management, 228 Image Info panel, 212, 213 images adding grain to, 180, 181 adding metadata to, 114-115 adding to catalogs, 20-22 adjusting black-and-white mix for, 167 adjusting precise areas of, 193–195 adjusting sharpening for, 172–175 applying color labels to, 77, 79–82 applying graduated filter to, 190–192 applying keywords to, 26, 91, 99. See also keywords applying metadata to imported, 20, 26 applying post-crop vignetting to, 180–181 applying ratings to, 77–78 blurring parts of, xii, 190

color/black-and-white conversions, 152-153, 166, 167 comparing, 83-87, 144 copying to new location, 20-21, 36 creating black-and-white, 166-171 cropping, 184-185 developing. See developing images displaying keywords for, 93 exporting, 231-238 flagging, 73-76 how Lightroom stores, 17 laying out on page, 9 locking, 15 making adjustments to. See image adjustments making virtual copies of, 144 moving/copying, 27 moving through, in Library module, 60-61 moving to new location, 21, 36 organizing, 27, 65 preserving original proportions of, 184 printing, 228–229. See also printing publishing, 253–255. See also Publish Services feature rearranging, 59 removing/deleting, 88-89 removing keywords from, 103 removing red eye from, 189 removing spots from, 187–188 renaming imported, 24 reviewing, 65, 83 rotating, xii, 63 searching for, 107, 110-113 selecting, 62 sorting view of, 58 stacking/unstacking, 68-72 straightening, 186 viewing on two monitors, 13 watermarking, xii, 202, 236, 237 zooming in/out on, 58, 84 Image Sizing panel, 235 Import button, 19 Import dialog, 17, 29

Import from Catalog command, 38 Import from Catalog dialog, 38, 39 importing catalogs, 36, 38–40 images, 17, 19–33 new features in Lightroom 3, xii videos, xii import presets, 30 Include on Export option, 98 internal drives, 40. *See also* hard drive iPhone, 244 iPod, 244 ISO, 172 iTunes, 208 iTunes Plus, 208

#### J

JPEG files correcting exposure of, 155 and Detail panel, 172 exporting Lightroom files as, 231 and Flickr, 247 and Import dialog, 20 and merged catalogs, 44 sharpening, 172 and Tone controls, 155

#### Κ

keyboard shortcuts, xiii keyword groups, 105 keywording. *See also* keywords removing/deleting photos prior to, 88 speeding up, 93 Keywording panel creating keywords in, 92, 93, 94 displaying photo's keywords in, 93 purpose of, 5 removing keyword from photo in, 103 Keyword List panel creating keywords in, 92, 93 deleting keyword from catalog in, 104 displaying photo's keywords in, 93 Keyword List panel (continued) finding photos by keyword in, 119 purpose of, 5 rearranging keyword groups in, 105 synonyms feature, 92, 95 Keyword Name text box, 95, 96 keywords, 91-106 applying existing, 99 applying to imported photos, 26 broad-to-narrow application of, 93 converting to sets, 100-101 creating, 92-97 deleting from catalog, 104 downloading from Web, 97 editing, 103-105 naming/renaming, 104 nested, 92, 96-97, 98 purpose of, 91 rearranging, 105 removing from photos, 103 setting catalog to suggest, 98 and stock image agencies, 91 synonyms for, 92, 95 updating, 103 Keyword Set menu, 100–102 keyword sets, 100–102 keyword synonyms, 92 Keyword Tag Options, 95, 96, 98 Keyword Tags text box, 93

#### L

labels, color. See color labels landscape orientation, 185, 235 laptops and catalog backups, 47 external drives for, 40, 47 installing Lightroom on, 36 moving/copying photos to, 36, 40 Layout panel, 201, 223 Layout Style panel, 211 layout templates, 9 Left Panel Group controlling appearance of, 11–12 Develop module, 6-7, 143 Library module, 4 Print module, 218 Lens Corrections panel, 172, 176-179, 182, 185 Lens Profile Creator, 176 lens profiles, 176, 177 lens vignetting, 176, 178 Library Filter, 107–120 finding photos by attribute with, 112 finding photos by keyword with, 93 finding photos by metadata with, 113 finding photos by text with, 110–111 finding rejected/low-rated photos with, 89 locking/unlocking, 108, 109 main search buttons, 108 predefined searches, 108 purpose of, 107, 108 refining searches with, 110 showing/hiding toolbar for, 108, 111 using custom filters in, 116–118 Library module, 49-64 arranging photos in, 59, 198 moving through photos in, 60-61 panel groups, 4–5 purpose of, 3, 49 rotating images in, 63 selecting photos in, 62, 198 setting Grid/Loupe view options in, 53-57 setting photo source for, 51 setting sort view in, 58 setting thumbnail size in, 58 using toolbar in, 50 views, 3, 52 vs. Photoshop, 65 and Web galleries, 198 Library View Options dialog, 54, 56 Lightroom catalogs. See catalogs collections. See collections creating slideshows in. See slideshows

creating Web galleries in. See Web galleries developing images in, 137–182. See also image adjustments exporting images from, 231-240 finding images in, 107–120 importing images into, 17, 19–33 interface. 2 keyword feature, 91. See also keywords and Mac/Windows systems, xiii, 2 making local adjustments in, 183–196 making prints in, 217-230 meshing Photoshop and, 241–243 modules, 2-10 navigating Library in. See Library module new features in Lightroom 3, xi-xiii organizing/reviewing images in, 65-90 Publish Services feature, xiii, 244–256 purpose of, xi, 1 this book's companion Web site, xiii vs. Photoshop, xi workflow, xi, 2 Lightroom Default label set, 80 Lightroom Exchange, 211, 213, 239 Lightroom Publishing Manager, 244–248 Lights Dim option, 66 Lights Off option, 66 "lights out" feature, 66-67 Lights Out panel, 66, 67 Linear setting, 159 Link Focus button, 84 Live Mesh. 47 Live setting, Loupe view, 14 local adjustments, 183–196 applying adjustments to precise areas, 193-195 applying graduated filter, 190–192 cropping photos, 184-185 defined. 143 removing red eye, 189 removing spots, 187–188 straightening photos, 186 and Tool Strip, 143, 183 using Adjustment Brush tool, 193-195

using Crop Overlay tool, 184–186 using Graduated Filter tool, 190–192 using Red Eye Correction tool, 189 using Spot Removal tool, 187–188 vs. global adjustments, 143 Location Columns option, 116 Lock button, 109, 184 Locked setting, Loupe view, 14 Lock to Second Monitor command, 15 Long Edge option, 235 Loupe Info 1 options, 57 Loupe Info 2 options, 57 Loupe view moving from screen to screen in, 61 moving through photos in, 60 opening second window in, 13-15 purpose of, 3, 52 setting options for, 53, 56-57 switching to. 52 Loupe View tab, 56 Lourekas, Peter, 242 low-light photos, xii .lrcat files, 38, 42 luminance, xii, 162, 164, 166, 168. See also HSL panel Luminance slider, 175

#### Μ

.m4a files, 208 .m4b files, 208 .m4p files, 208 Macintosh Display Calibrator Assistant, 139 external drives for, 40 hard-drive cloners, 47 keyboard shortcuts, xiii Page Setup dialog, 219 and photo-import process, 19 printer dialog, 228 USB connections, 40 Main Window button, 15 Make a Second Copy To option, 24 Manual option, for triangle actions, 12 marking photos, 73-76 with Painter tool, 75–76 as picks, 74 as rejects, 73 Masking slider, 174 mask overlays, 193, 194, 195 Match menu, 134 matte prints, 227 Maximize PSD and PSB File Compatibility preference, 241 Media Type menu, 227 Medium Contrast setting, 159 memory cards, 20, 40 Merge to HDR in Photoshop option, 243 Merge to Panorama in Photoshop option, 243 merging catalogs, 36, 41-44 metadata adding/syncing, 114-115 applying to imported photos, 20, 26 deleting, 89 for exported images, 236 for photos in merged catalogs, 44 searching for photos by, 113, 119 Metadata button, 108, 113 Metadata menu. 26 Metadata panel, 114, 119, 236 Metadata tab. 98 Metadata toolbar, 113, 119 Microsoft Live Mesh, 47 Midpoint slider, 178, 180 midtone contrast. 154 Minimal option, Render Previews, 23 Minimize Embedded Metadata option, 236 Modified Photos to Re-Publish queue, 254 Module Picker, 2, 6, 11-12, 143 modules, 2-10. See also specific modules Develop, 6-7 Library, 3–5 Print. 9 Slideshow, 8 switching among, 2 Web, 10

monitors calibrating, 139, 229 working with two, 13–15 Move option, Import dialog, 21 Move to Top of Stack command, 70 .mp3 files, 208 music, background, 207 music files, 208 My Pictures folder, 39

#### Ν

naming/renaming catalogs, 37 imported image files, 24 keywords, 104 keyword sets, 100 presets, 30, 32 snapshots, 151 subfolders, 27 naming schemes, 25 Navigate buttons, 60 Navigator panel Develop module, 6 Library module, 4 .NEF files. 20 negative files, 37, 44 negative sharpening, xii, 175, 190 nested keywords, 92, 96-97, 98 New Develop Preset dialog, 149 New Metadata Preset dialog, 26 New Photos to Publish queue, 253, 254, 255 New Preset dialog, 100, 238 New Template dialog, 226 Nikon cameras, xii lenses, 176 raw-file format. 20 noise effect, 172 noise reduction, xii, 172, 175 nondestructive editing, 17 Normal setting, Loupe view, 14

#### 0

Opacity slider, 202, 203 Open as Layers in Photoshop option, 243 Open as Smart Object in Photoshop option, 242 Open Catalog command, 45 Open Recent command, 45 Option panel, 201 Organizer menu, 27 Outdoor Photography keyword set, 5, 100, 102 Output Settings panel, 212, 213 Output Sharpening panel, 236 overlays, 174 Overlays panel, 201, 202, 225

#### P

Page panel, 225 Page Setup button, 219 Painter tool, 73, 74, 75–76 Paint menu, 75 Paint Overlay effect, 180 panels, 11-12. See also specific panels panoramas, 68, 243 Pantone, 139 Paper Size menu, 219 passwords, 215 PCs. See computer PDF files, 207, 209, 216 Peachpit Visual QuickStart Guides, xiii Photographer's Toolbox, 211 photographic vignetting, 176 photos adding grain to, 180, 181 adding metadata to, 114-115 adding to catalogs, 20-22 adjusting black-and-white mix for, 167 adjusting precise areas of, 193–195 adjusting sharpening for, 172–175 applying color labels to, 77, 79–82 applying graduated filter to, 190–192 applying keywords to, 26, 91, 99. See also keywords

photos (continued) applying metadata to imported, 20, 26 applying post-crop vignetting to, 180–181 applying ratings to, 77–78 blurring parts of, xii, 190 color/black-and-white conversions, 152–153. 166.167 comparing, 83-87, 144 copying to new location, 20-21, 36 creating black-and-white, 166-171 cropping, 184-185 developing. See developing images displaying keywords for, 93 exporting, 231-238 flagging, 73-76 how Lightroom stores, 17 laying out on page, 9 locking, 15 making adjustments to. See image adjustments making virtual copies of, 144 moving/copying, 27 moving through, in Library module, 60-61 moving to new location, 21, 36 organizing, 27, 65 preserving original proportions of, 184 printing, 228-229. See also printing publishing, 253–255. See also Publish Services feature rearranging, 59 removing/deleting, 88-89 removing keywords from, 103 removing red eye from, 189 removing spots from, 187-188 renaming imported, 24 reviewing, 65, 83 rotatina, xii, 63 searching for, 107, 110-113 selecting, 62 sorting view of, 58 stacking/unstacking, 68-72 straightening, 186 viewing on two monitors, 13

photos (continued) watermarking, xii, 202, 236, 237 zooming in/out on, 58, 84 photosets, 252, 255 Photoshop curve controls, 158, 161 and droplets, 237 editing Lightroom images in, 242-243 meshing Lightroom and, 241–243 unsharp mask, 154, 172 vs. Lightroom, xi, 65 and watermarks, 237 Photoshop CS5 for Windows and Macintosh: Visual QuickStart Guide, 242 Photoshop Lightroom. See Lightroom Picture Package layout style, 220, 222, 224 picture packages, 217, 219, 220, 224. See also printing pixels, xi pixels per inch, xii, 227 Playback panel, 201, 207 Plug-in Manager, 239–240 plua-ins Camera Raw, 242 export, 239-240 slideshow, 211 Web gallery, 213 Point Curve menu/setting, xii, 158, 159, 160 portable photo storage driver/viewer, 40 portrait orientation, 185, 235 Portrait Photography keyword set, 100, 102 post-crop vignetting, 176, 180-181 Post-Process Actions panel, 232 Post-Processing panel, 237 ppi, xii, 227 preferences for importing photos, 18 lights setting, 67 Photoshop, 241 Preferences dialog Lightroom, 18 Photoshop, 241 Presence controls, 154

Preset panel, 238 presets for color label sets, 81-82 for custom filters. 117-118 for export settings, 238 naming, 30, 32 previewing, 6 saving, 30 for toning effects, 166 for Web galleries, 215 Presets panel, 143, 148-149, 232 Preview in Browser button, 214 Preview panel, 9 previews canceling, 29 and import speed, 23 rendering, 23, 29 Previous Process Photos option, 145 Print button, 228, 229 printer color profiles, 227 printing, 217-230 choosing print settings prior to, 227 choosing template for, 220-221 customizing template for, 222-225 getting set up for, 218-219 new features in Lightroom 3, xii photos, 228-229 saving custom templates created for, 226 selecting photos for, 219 setting paper size for, 219 sharpening photos prior to, 236 showing/hiding guides when, 221 showing/hiding rulers when, 221 Print Job panel, 227 Print module, 9, 218, 228 Print One button, 229 print resolution, xii, 227 Print Setup dialog, 219 Print Sharpening options, 227 print-size proportions, 184 Privacy and Safety panel, 247 process engine, xii, 145-147

process version defined, 145 finding pre-2010, 145 and noise reduction. 172 reverting to previous, 147 and sharpening, 172 updating, 146 Profile menu, 227 progress bar, 28 ProPhoto RGB color space, 23 PSB files, 241 PSD files, 231, 241 Publish button, 253, 254, 255 publish connections, 244-248 changing, 248 for Flickr connection, 246–247, 248 for hard-drive folder connection. 244–245. 248 purpose of, 244 published folders, 249, 250 published folder sets, 249, 250 Published Photos queue, 253 published smart folders, 249, 250 Publishing Manager, 244–248 Publish Services feature, 244–255 basic steps for using, 244 changing connections for, 248 collecting photos to publish via, 249-252 publishing collections with, 253-255 purpose of, xiii, 231 setting up connections for, 244-247 Publish Services panel, 244–248, 251, 252, 253

#### Q

Quick Collection, 123–127 adding multiple photos to, 125 adding single photo to, 123–124 emptying, 127 purpose of, 123 removing photos from, 126 saving, 127 vs. Target Collection, 130 Quick Develop panel making quick fixes with, 138–142 purpose of, 4 rolling back adjustments made with, 150 vs. Develop panel, 152

#### R

Radius slider, 173 Rated option, 116 ratings, 77-78, 112 raw files adjusting tone curves on, 157 and Copy as DNG option, 20 sharpening, 172 vs. DNG files. 20 Recent Keywords command, 100 Recovery control, 140, 153, 154 Recycle Bin, 88, 89 Red/Cyan slider, 179 Red Eye Correction tool, 183, 189 region sliders, 158-159 Rejected flag, 73 Remove button, 88 Remove Flag note, 76 Remove from Stack command, 70 removing photos, 88-89 Rename Files check box, 24, 31 Rename Preset dialog, 32 Render Previews menu, 23 Replace menu, 44 resolution, print, xii, 227 Review Status label set, 80 **Right Panel Group** controlling appearance of, 11–12 Develop module, 7, 143, 148 Library module, 4 Print module, 9, 218 Slideshow module, 8, 199 Web module, 10 widening, 155 Rotate to Fit option, xii, 222 rotating images, xii, 63, 222

Roundness slider, 181 roundtrip editing, 241 rulers, 221, 222 Rulers, Grid & Guides panel, 222, 223

#### S

saturation, 162, 164, 166, 168, See also HSL panel Saturation control, 154 Saturation panel, 164 Save Current Settings as New Preset option, 117 Saved Preset setting, 140 savina collections, 127 custom templates created for printing, 226 presets, 30 Quick Collections, 127 Web galleries, 214 work created in Develop module, 144 Scale slider, 202 screensavers, xiii, 244 searching for photos by attribute, 112 with custom filters, 116-117 by flag, 112 by keyword, 93 with Library Filter, 93, 110-113 by metadata, 113, 119 by multiple criteria, 113 by rating, 89 by text, 110-111 Secondary Window button, 13, 15 selecting images, 62 in Grid view. 62 in Library module, 62, 198 for printing, 219 for slideshows, 198 for Web galleries, 198, 211 Select Music button, 207 Select photo, 83, 85 sepia photos, 166 Set Color Label command, 79

Set Rating command, 78 Settings panel, 232 shadows, 157, 159, 166, 170-171 Sharpen For menu, 236 sharpening, negative, xii, 175, 190 Sharpening sliders, 173 sharpening tools, 172-175 shoe box icon, 132 Shoot Name field, 25 Short Edge option, 235 Show Badges option, 124 Show Edit Pins option, 193 Show Filter Bar command, 108 Show Grid Extras check box, 54, 55 Show Info Overlay check box, 56, 57 Show Rulers option, 221 Show Toolbar command, 50 sidecar files, 20, 21 Sidecar option, Embedded &, 23 Sigma lenses, 176 Single Image/Contact Sheet layout style, 220.222 Site Info panel, 212 Size slider, 193, 194 skin tones, 154 slides. See also slideshows choosing playback settings for, 207 choosing template for, 200 choosing text option for, 202 Slideshow module, 199-209 choosing playback settings in, 207-208 choosing slideshow settings in, 201-204 choosing slide templates in, 200 creating identity plates in, 205-206 customizing, 199 exporting slideshows from, 209 panels, 199 purpose of, 8, 197 showing/hiding toolbar in, 200 slideshow plug-ins, 211 slideshows, 197-209. See also Web galleries arranging photos for, 198 choosing playback settings for, 207–208

choosing settings for, 201-204 choosing slide template for, 200 creating identity plates for, 205-206 displaying Intro/Ending screens for, 204, 205 embedding soundtracks in, xii exporting, 207, 209 labeling photos in, 203 new features in Lightroom 3, xii previewing, 201, 207 selecting photos for, 198 Smart Collections, 134–135, 249 Smart Collections folder, 51 smart folders, published, 249, 250, 251 Smart Object layer, 242 smart photosets, 252 SmugMug, 239 Snapshots panel, 143, 150, 151 Soften Skin effect, 192 Sonv i.Link, 40 Sorting tool set, 50 Sort menu, 58 sort order, reversing, 29 soundtracks, xii, 8, 207, 209 split controls, 158, 159 Split Toning panel, 166, 170–171 Spot Removal tool, 183, 187–188 spray can, 75. See also Painter tool stacking photos, 68–72 Standard option, Render Previews, 23 star ratings, 77–78, 202 Start Background Update option, 38 Start Number field, 25 stock image agencies, 91 stops, 140 straightening photos, 186 Straighten tool, 186 Strong Contrast setting, 159 Style setting, 180 subfolders, 27 SuperDuper!, 47 Survey view purpose of, 52, 83 switching to, 52

and two-monitor systems, 87 using, 87 Sync button, 84, 155, 156 Synchronize Metadata dialog, 115 Synchronize Settings dialog, 156 syncing metadata, 114–115 white balance, 156 Sync Metadata option, 115 Sync with Opposite Panel option, 12 synonyms feature, Keyword List panel, 92, 95, 98

#### T

Target Collection, 123, 130-131, 251 Targeted Adjustment tool, 158, 160, 161, 162, 163-164 Temperature control, 140, 153 Template Browser panel, 200, 208, 211, 214, 226 templates flle-naming, 31 layout, 9 print. 218, 220-226 slide. 200 slideshow, 201 Web gallery, 211, 212 tethered shooting, xii, 21 Text button, 108, 110, 113 Text toolbar, 111 texture control. 174 third-party plug-ins export, 239-240 slideshow, 211 Web gallery, 213 thumbnails moving to top/bottom, in Grid view, 61 setting size of, in Library module, 58 Web gallery, 210 Thumbnail Size tool set, 50 Thumbnails slider, 58 TIFF files, 231, 235 Tint control, 140, 153

Titles panel, 201, 204, 205 Tone controls, 153-154, 155 Tone Control setting, 140 Tone Curve panel, 143, 157–161 tone curves, 157-161 adding/changing points on, 159 adjusting, 157, 160-161 clicking/dragging single point on, 161 dividing into fourths, 159 narrowing/widening, 161 new features in Lightroom 3, xii for raw files, 157 toning effects, 166 toolbar Attribute, 112 Lightroom, 50 Metadata, 113, 119 Text, 111 Tool Strip, 183–196 Adjustment Brush tool, 193-195 Crop Overlay tool, 184–186 Graduated Filter tool, 190–192 location of, 183 purpose of, 143, 183 Red Eye Correction tool, 189 Spot Removal tool, 187–188 tools available in, 183 Transform sliders, 185 Trash, 88, 89 Treatment control, 140, 152–153 triangle actions, controlling, 11-12

#### U

undo command, 89 Unrated option, 116 unsharp mask, 154, 172 Unstack command, 68, 70 uploading photos to Flickr, 255 to Web galleries, 215 Upload Settings panel, 215 USB connections, 40

#### V

Via Service menu, 245 Vibrance control, 140, 154 video features, xii viewers, portable photo storage, 40 View Modes tool set, 50 vignetting, 176, 178, 180–181 virtual copies, 144 Visual QuickStart Guides, xiii

#### W

Watermark Editor, xii, 237 Watermarking panel, 237 watermarks, xii, 202, 236, 237 waywest.net/lightroom, xiii WB control, 153. See also white balance Web browser previewing Web galleries in, 214 reviewing uploaded photos via, 255 Web galleries, 210-215 arranging photos for, 198 choosing settings for, 212-213 choosing template for, 211 creating, 210-211 previewing, 214 purpose of, 210 saving, 214 selecting photos for, 198, 211 uploading to Web, 215 Web gallery plug-ins, 213 Web module previewing Web galleries in, 214 purpose of, 10, 197 saving Web galleries in, 214 Web site for book, xiii Wedding Photography keyword set, 5, 100, 102 Weinmann, Elaine, 242 white balance auto, 153 custom, 140, 153 syncing, 156 White Balance panel, 153

White Balance Selector, 153, 156 White Balance setting, 140 white flags, 74 wide-angle lenses, 177 Windows systems hard-drive cloning services, 47 keyboard shortcuts, xiii and photo-import process, 19 printer dialog, 228 Print Setup dialog, 219 workflow, xi, 2 work view, setting, 13–15 Write Keywords as Lightroom Hierarchy option, 236

#### Х

XMP files, 89 X-Rite, 139

#### Y

YIY button, 152

#### Ζ

Zoom slider, 84 Zoom to Fill option, 222